### 2015

## International, Regional, and National Data Sets

Hermiz, Mena https://hdl.handle.net/2027.42/113202 http://creativecommons.org/licenses/by-nc/4.0/

Downloaded from Deep Blue, University of Michigan's institutional repository

**Step 1:** You are writing an essay for your International Studies 101 course, and you have chosen to research the progress of the Millennium Development Goals in Kenya between 2000-2015.

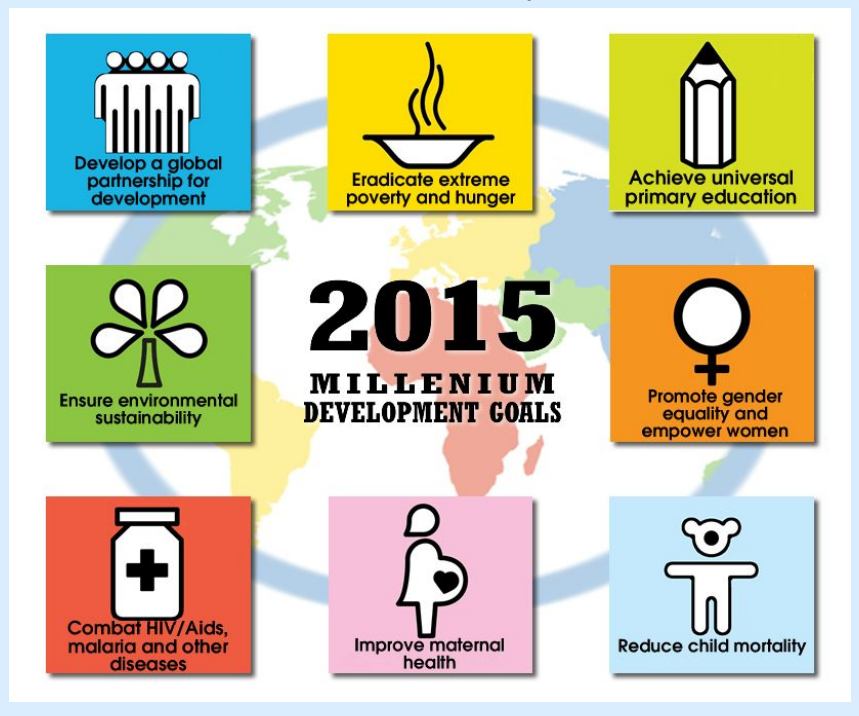

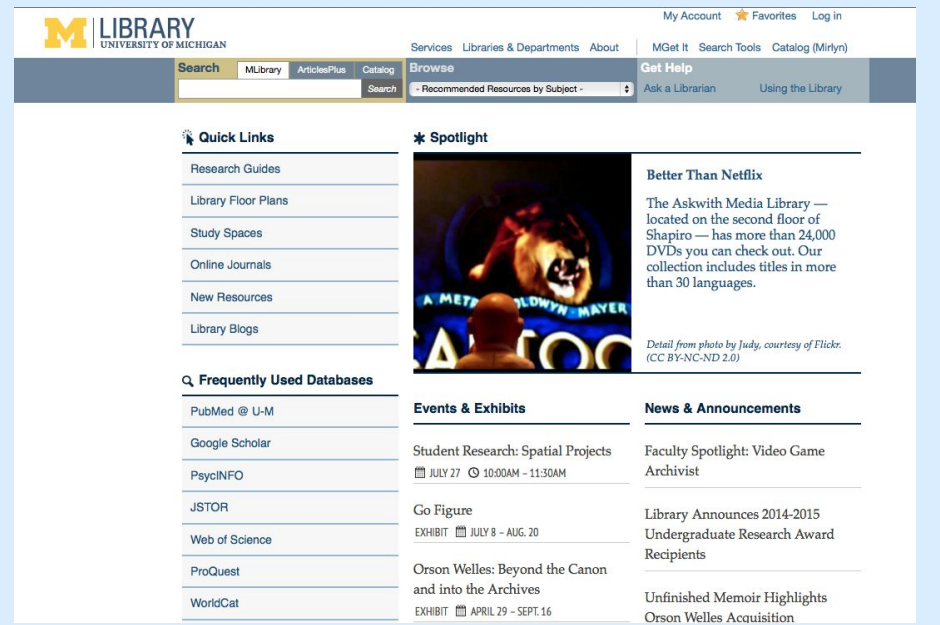

Step 2: You find qualitative information by searching through books, scholarly articles, and credible websites.

The homepage of the U-M Library, <u>http://www.lib.umich.edu</u>, provides quick access to links and databases that contain research information.

| LIBRARY<br>UNIVERSITY OF MICHIGAN                                                     | Servi                                                                                                    | es Libraries & Departments          | My Account Mget It Se                                                                                                    | unt 🚖 Favorites Log in                    |
|---------------------------------------------------------------------------------------|----------------------------------------------------------------------------------------------------|-------------------------------------|----------------------------------------------------------------------------------------------------|-------------------------------------------|
| Search MLibra                                                                         | ary ArticlesPlus Catalog Brow<br>Search - Red                                                                                 | Se<br>ommended Resources by Subject | Get Help Ask a Libraria                                                                                                    | an Using the Library                      |
| ArticlesPlus                                                                          |                                                                                                    |                                     |                                                                                                    | > About ArticlesPlus<br>> Advanced Search |
| ArticlesPlu<br>Cimit to article<br>Exclude news<br>Cimit to article<br>Add results be | us Advanced Search<br>s from scholarly journals<br>paper articles<br>s with full text online<br>ayond this library's holdings |                                     |                                                                                                    |                                           |
| AND ÷<br>AND ÷<br>AND ÷                                                               | Subject     ‡       Author     ‡       Title     ‡       Subject     ‡                                                        | Kenya millennium developr           | nent goals                                                                                                    |                                           |
| AND ÷<br>Year of Publicat                                                             | Journal/Serial Title 🗧                                                                                                    | F                                   | ormat:                                                                                                    |                                           |
| After ‡<br>2000                                                                       | Church Slavie<br>Croatian<br>Czech<br>Danish<br>Dutch<br>English<br>Esperanto<br>Estonian<br>Faroese<br>Finnish               |                                     | ul<br>Ibum<br>Irchitectural Drawing<br>Irchival Material<br>Irchival Material/Manuscrip<br>Irt<br>Irticle<br>Irtifact<br>Itlas<br>Iudio Recording | pts                                       |
| Search                                                                                |                                                                                                    |                                     |                                                                                                    |                                           |

You click on the "Articles Plus" tab in the main "Search" box, which offers an advanced search. Here, you limit your results to scholarly journals and those that can be accessed online. You search by subject, and define the years of publication.

| Web Images More                                                    |                                                                                                    | Sign in                                             |
|--------------------------------------------------------------------|----------------------------------------------------------------------------------------------------|-----------------------------------------------------|
| Google                                                             | kenya mdgs 🔹 🔍                                                                                                    |                                                     |
| Scholar                                                            | About 21,700 results (0.05 sec)                                                                                                    | 🖉 My Citations 🔻                                    |
| Articles<br>Case law<br>My library                                 | [HTML] "Delivering" on the MDGs?: equity and maternal health in Ghana, Ethiopia and Kenya<br>M Wirth, E Sacks, E Delamonica East African journal of, 2008 - ncbi.nlm.nih.gov<br>Objective (s) The Millennium Development Goals (MDGs) have put maternal health in the<br>mainstream, but there is a need to go beyond the MDGs to address equity within countries.<br>We argue that MDG focus on maternal health is necessary but not sufficient. This paper<br>Cited by 27 Related articles All 15 versions Cite Save More                                                       | [HTML] from nih.gov<br>Availability at UMichigan    |
| Any time<br>Since 2015<br>Since 2014<br>Since 2011<br>Custom range | Relationship between records management, public service delivery and the attainment of the United Nations Millennium Development Goals in Kenya<br>H Kemoni, P Ngulube - Information Development, 2008 - idv.sagepub.com<br>Other issues presented include the UN MDGs, including MDGs status report for Kenya and records<br>management, public service delivery and the attainment of the UN MDGs in Kenya service delivery,<br>the attainment of the UN MDGs in Kenya and economic development<br>Cited by 23 Related articles All 2 versions Web of Science: 2 Cite Save More | [PDF] from sagepub.com<br>Availability at UMichigan |
| Sort by relevance<br>Sort by date                                  | Lighting villages at the end of the line with geothermal energy in eastern Baringo lowlands,<br>Kenya–Steps towards reaching the Millennium Development Goals (MDGs<br>PFA Ogola, <u>B Davidsdottir</u> , IB Fridleifsson - Renewable and Sustainable, 2011 - Elsevier                                                                                                    | Availability at UMichigan                           |
| <ul> <li>✓ include patents</li> <li>✓ include citations</li> </ul> | millennium development goals ( <b>MDGs</b> ). Yet only 20% of Kenyan population of which 5% are<br>rural residents have access to electricity. The study focuses on East Pokot and Marigat<br>Cited by 8 Related articles All 8 versions Web of Science: 3 Cite Save More                                                                                                    |                                                     |
| ☑ Create alert                                                     | ICTs and monitoring of MDGs: a case study of Kenya HIV/AIDS monitoring and evaluation in<br>a donor multi-agency context<br><u>R Bernardi, F De Chiara</u> - Information Technology for Development, 2011 - Taylor & Francis<br>Information and communication technology (ICT) has been recognized as a key enabler of<br>Millennium Development Goals (MDGs). This paper will address one aspect of the<br>relationship between ICT and MDGs by focussing on the way ICT has been employed for<br>Cited by 4 Related articles All 4 versions Cite Save More                      |                                                     |

You access the "Google Scholar" homepage to find more articles. It is available under the "Frequently Used Databases" list on the MLibrary homepage, or by Google searching "Google Scholar". However, make sure you are signed into your U-M account before using Google Scholar, since having a university affiliation provides you with access to a further range of scholarly articles.

Step 3: You decide that you would like to include statistical information to back up your research and provide numerical evidence of the country's development. You begin by searching under some of the comprehensive statistical databases featured under the "International Statistics" tab of this research guide. Knowing that the Millennium Development Goals were established by the United Nations, you think that "UN Data" would be a great portal to start with.

#### International Statistical Resources International Financial Statistics (IFS) Database Contains approximately 32,000 time series on the finances of over than 200 countries and areas worldwide Nation Master A vast compilation of data from hundreds of sources, that can be compared across different themes and countries OECD Statistics The online statistical platform of the OECD; contains a variety of statistics organized by theme and country ProQuest International Data Sets Sub-national data for countries of the world from national governments, IGOs, and private firms UN Data Contains official statistics produced by countries and compiled by United Nations data system World Bank e-Library Online, fully cross-searchable and browsable collection of over 3,900 World Bank publications and policy research working papers World Health Organization A branch of the United Nations that compiles data and reports on global health issues, organized by theme and country

**Step 4:** However, a quick search of "Kenya Millennium Development Goals" brings up ZERO results. Thankfully, UN Data instead provides a direct link to its "Millennium Development Goals Database." You click on this, and are directed to a list of datasets, with the tab for MDGs already opened.

| Undata<br>A world of information                                                                                                    | Data Glossary Metadata API More<br>kenya millennium development goals                                                                                              | Search                                                   | Facebook                                 | on Twitter     | Feedback                  |
|----------------------------------------------------------------------------------------------------|----------------------------------------------------------------------------------------------------|----------------------------------------------------------|------------------------------------------|----------------|---------------------------|
| Results                                                                                                    |                                                                                                    |                                                          | 0 results found for kenya millennium dev | elopment goals | s. ( <b>0.25</b> seconds) |
| For millennium develo                                                                                                    | opment goals also try: 🗧 Millennium Developmer                                                                                                    | nt Goals Database                                        |                                          |                |                           |
| We did not find any<br>Suggestions:<br>• Try searching th<br>• Try more genera<br>• Try fewer keywo<br>• Make sure all wo<br>• Try different key | y results for: <b>kenya millennium developmer</b><br>te data series content with your keywords.<br>al keywords.<br>ords.<br>ords are spelled correctly.<br>/words. | It goals. Please try the suggestions below to help refin | ie your search.                          |                |                           |

| A world of information Data Glossary Metadata API More Search                                                                                                    |   |
|----------------------------------------------------------------------------------------------------|---|
| Explorer                                                                                                    |   |
| Datasets Sources Topics                                                                                                    |   |
| <ul> <li>Commodity Trade Statistics Database United Nations Statistics Division (UNSD)</li> <li>Energy Statistics Database United Nations Statistics Division (UNSD)</li> <li>Environment Statistics Database United Nations Statistics Division (UNSD)</li> <li>FAO Data Food and Agriculture Organization (FAO)</li> <li>Gender Info United Nations Statistics Division (UNSD)</li> <li>Global Indicator Database United Nations Statistics Division (UNSD)</li> <li>Greenhouse Gas Inventory Data United Nations Framework Convention on Climate Change (UNFCCC)</li> <li>Human Development Indices: A statistical update 2013 United Nations Development Programme (UNDP)</li> <li>Indicators on Women and Men United Nations Statistics Division (UNSD)</li> <li>INDSTAT United Nations Industrial Development Organization (UNIDO)</li> <li>Industrial Commodity Statistics Database United Nations Statistics Division (UNSD)</li> </ul> | 0 |
| <ul> <li>International Pinalicial Statistics International Monetary Pund (IMP)</li> <li>Key Indicators of the Labour Market, 7th Edition International Labour Organization (ILO)</li> <li>LABORSTA International Labour Organization (ILO)</li> <li>Millennium Development Goals Database United Nations Statistics Division (UNSD)</li> <li>Goal 1. Eradicate extreme poverty and hunger</li> <li>Goal 2. Achieve universal primary education</li> <li>Goal 3. Promote gender equality and empower women</li> <li>Goal 4. Reduce child mortality</li> <li>Goal 5. Improve maternal health</li> <li>Goal 6. Combat HIV/AIDS, malaria and other diseases</li> <li>Goal 7. Ensure environmental sustainability</li> <li>Goal 8. Develop a global partnership for development</li> </ul>                                                                                                    |   |

**Step 5:** However, since you are looking for information related specifically to Kenya, you click on the green "i" next to "Millennium Development Goals Database" to find that there is a direct link to "Online Data," which takes you to a webpage that contains more specific information.

| <ul> <li>Millennium Development Goals Database United N</li> <li>Goal 1. Eradicate extreme poverty and hunger</li> <li>Goal 2. Achieve universal primary education</li> <li>Goal 3. Promote gender equality and empower wo</li> <li>Goal 4. Reduce child mortality</li> <li>Goal 5. Improve maternal health</li> <li>Goal 6. Compat HIV/(AIDS, malaria and other disc.)</li> </ul> | Ations Statistics Division (UNSD) III 🔅<br>Millennium Development Goals Database X<br>Source: United Nations Statistics Division<br>The Millennium Development Goals Database presents official data for more than 60 indicators to<br>measure progress towards the Millennium Development Goals. The data and analyses are the |
|----------------------------------------------------------------------------------------------------|----------------------------------------------------------------------------------------------------|
| Goal 8. Combat HIV/ADS, Malaria and other disert<br>Goal 7. Ensure environmental sustainability<br>Goal 8. Develop a global partnership for developm<br>National Accounts Estimates of Main Aggregates                                                                                                    | product of the work of the Inter-agency and Expert Group (IAEG), coordinated by the United<br>Nations Statistics Division.<br>Last update in UNdata: 27 Oct 2014<br>Next update in UNdata: 2015 release                                                                                                    |
| <ul> <li>National Accounts Official Country Data United Na</li> <li>OECD Data Organisation for Economic Co-operation at</li> <li>The State of the World's Children United Nations C</li> <li>UIS Data Centre UNESCO Institute for Statistics (UNE</li> <li>UNAIDS Data Joint United Nations Programme on HIV</li> <li>UNHCR Statistical Database United Nations High Co</li> </ul> | <ul> <li>Online data</li> <li>Homepage</li> <li>Metadata &amp; Reference</li> <li>Visualization new</li> <li>Contact</li> </ul>                                                                                                    |
| UNODC Homicide Statistics 2012 United Nations Of     UNSD Demographic Statistics United Nations Statistic                                                                                                    | Explore datamart cs Division (UNSD)                                                                                                    |

**Step 6:** Now, you are able to search directly for MDG progress in Kenya. The results can be organized by "indicator" or "country." On the same website, you can also find more information using the drop-down tabs featured at the top.

| Illennium Development Goals In<br>the official United Nations site for the MDG Indicators<br>ME DATA INDICATORS DOCUMENTS CAPACITY BUILDING LINKS COM                                                                                                    | dicators of the second second se |                                                                                                    |
|----------------------------------------------------------------------------------------------------|----------------------------------------------------------------------------------------------------|----------------------------------------------------------------------------------------------------|
| rch Criteria Series Data<br>lease use the controls below to select at least one country and one series, and then d<br>Tree View Flat View                                                                                                    | lick View Data.<br>Countries Regions                                                                                                    | Display Options                                                                                                    |
| All MDGs      Goal 1. Eradicate extreme poverty and hunger      Goal 2. Achieve universal primary education      Goal 3. Promote gender equality and empower women      Goal 4. Reduce child mortality      Goal 5. Improve maternal health      Goal 6. Combat HIV/AIDS, malaria and other diseases      Goal 7. Ensure environmental sustainability      Goal 8. Develop a global partnership for development | India<br>Indonesia<br>Iran (Islamic Republic of)<br>Iraq<br>Ireland<br>Israel<br>Italy<br>Jamaica<br>Japan<br>Jordan<br>Kazakhstan<br>Kenya<br>Kiribati<br>Korea, Democratic People's Rep<br>Korea, Republic of<br>Kuwait<br>Kyrgyzstan<br>Lao People's Democratic Reput<br>Latvia<br>Lebanon<br>Lesotho<br>Liberia<br>Libyan Arab Jamahiriya<br>Liechtenstein<br>Lithuania                                                                                                    | <ul> <li>Display data type (country data, estimate, etc)</li> <li>Group series with the same indicator</li> <li>Group results by:</li> <li>Indicator</li> <li>Country</li> </ul> |

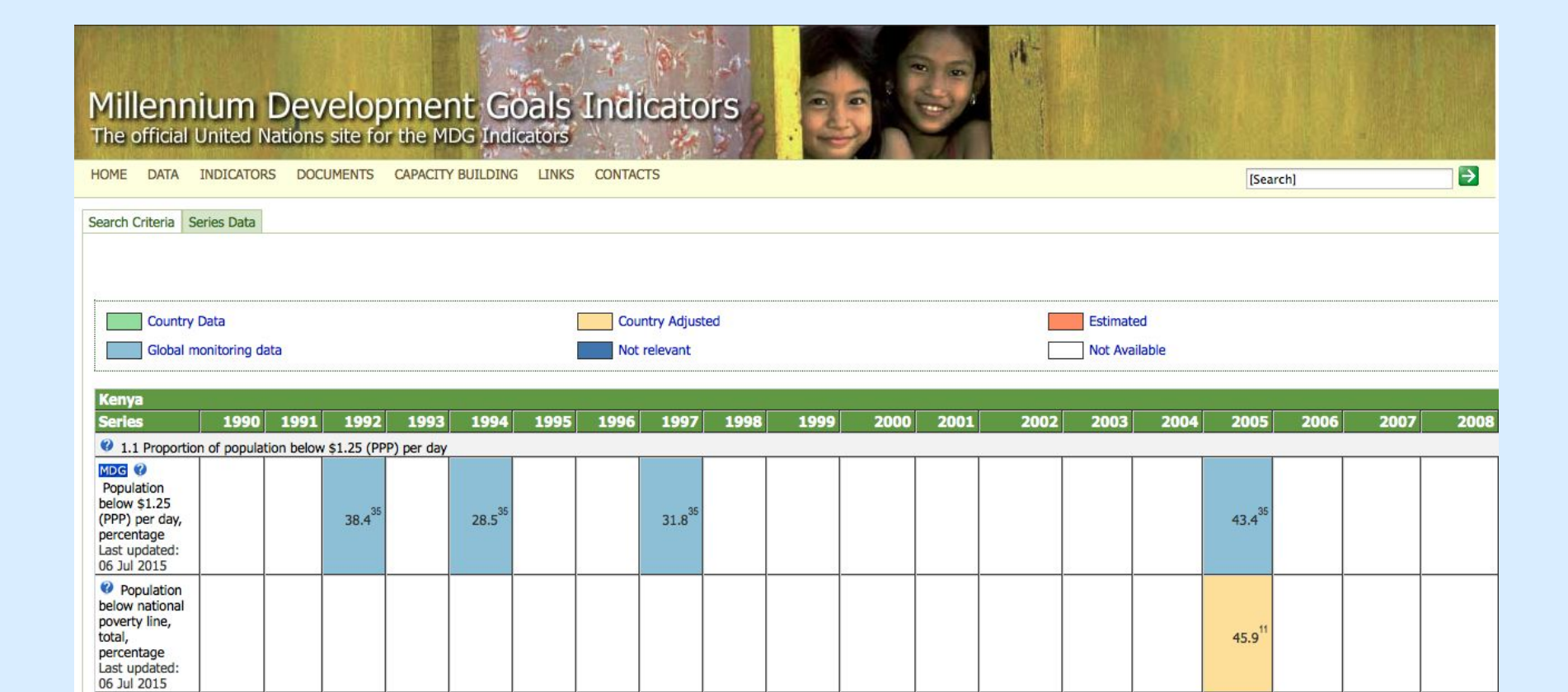

33.7

Population below national poverty line,

urban, percentage Last updated: 06 Jul 2015 **Step 7:** You may want to explore other methods for finding statistics, to compare data and gain a wider range of information on the same topic. There are many other options available.

**Step 7a:** First, you could try exploring the UN Data website in more detail. On the homepage, you can see that there is a list of icons at the bottom, that belong to individual United Nations organizations. Clicking on the icons takes you to a new page with additional data portals.

|                                                       | Data Glossary              | Metadata API More                               |                       |
|-------------------------------------------------------|----------------------------|-------------------------------------------------|-----------------------|
|                                                       |                            |                                                 | Search                |
| Databases                                             |                            | Updates                                         | Country data services |
| Orime                                                 |                            | opuates                                         | Country data services |
| UNODC Homici                                          | ide Statistics 2012, UNODC | Qundata                                         | Albania               |
| Ed. No.                                               |                            | Also, thanks to @UNStats colleagues for         | Algeria               |
| Education                                             |                            | updates to EnergyStats bit.ly/1t8QESs & NA      | Andorra               |
| UIS Data Centr                                        | e, UNESCO UIS 👐            | Main Aggregates hit W/1 IuMnyv databases        |                       |
| <ul> <li>UIS Data Centr</li> <li>Energy</li> </ul>    | e, UNESCO UIS 😽            | Main Aggregates <u>bit.ly/1JuMnxy</u> databases | Anaola                |
| UIS Data Centre<br>Energy                             | nthly Bulletin of Statis   | tics and other UNSD data resources              | Annis                 |
| UIS Data Centre     Energy     MBS Mo     Popular sea | nthly Bulletin of Statis   | tics and other UNSD data resources              | Annais                |

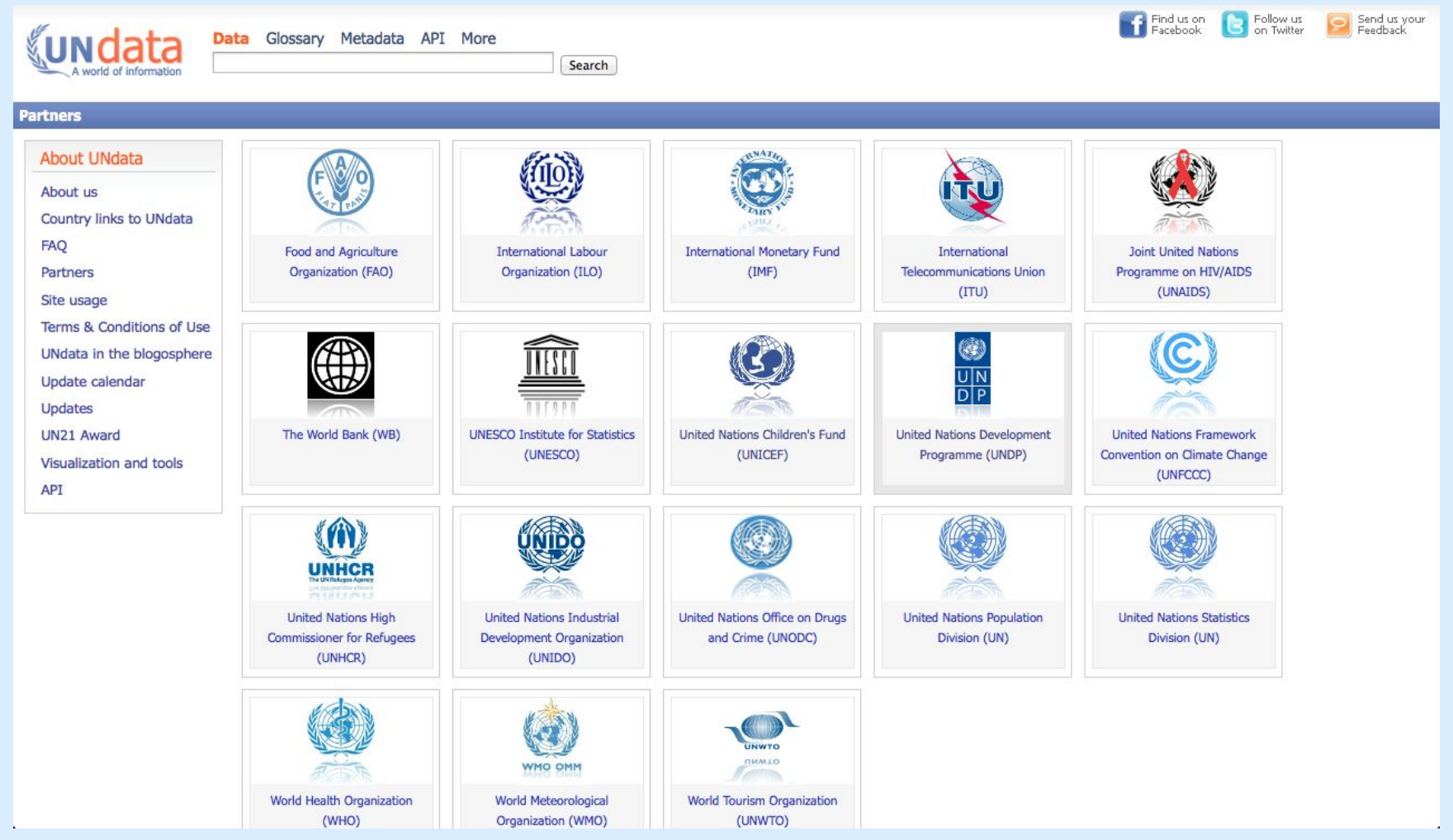

The United Nations Development Programme (UNDP) is the organization specifically responsible for creating and monitoring the Millennium Development Goals.

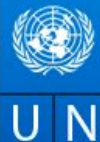

UNDP around the world -Partners

United Nations Development Programme

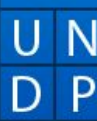

Our Work Post-2015 Development Goals

Blog

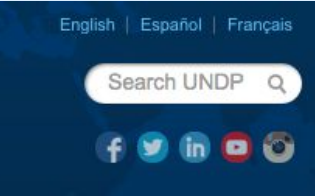

# **Empowered lives. Resilient nations.**

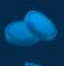

### **Transform development**

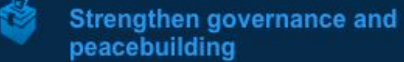

peacebuilding

Prevent crisis, help recovery

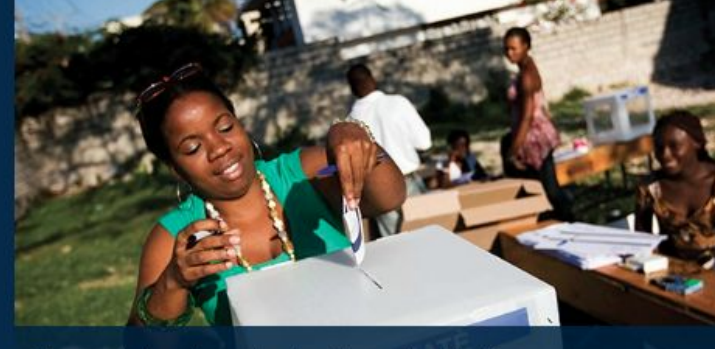

Toward landmark elections in Haiti

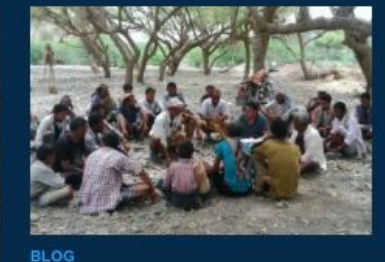

We can't let the socioeconomic fabric of Yemen erode further

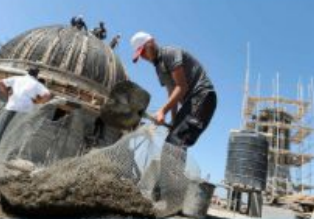

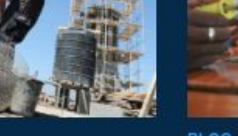

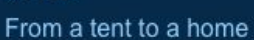

A sidelined youth: The soft

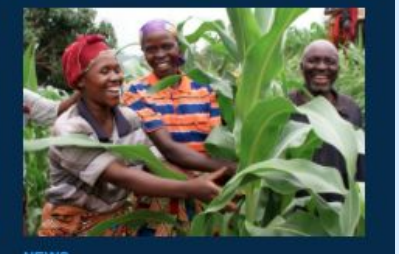

Africa's largest gene bank

The link for the UNDP webpage contains further information specifically focused on the MDGs, including relevant articles and data.

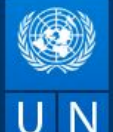

### UNDP around the world - About us Publications News Centre

Croatia

Many of UNDP's relationships with countries and territories on the ground exceed 60 years. Find details on our successes and ongoing work.

Guinea-Bissau

Guyana

P D Emr

Tran

Strer

peac

Prev

Azerbaijan Bahrain Bangladesh Barbados Belarus Belize Benin Bhutan Bolivia Brazil Burkina Faso

Afghanistan

Albania

Burundi Cambodia Cape Verde

Chad

Colombia

Gabon Geneva (Rep. Office) Ghana Guatemala

Guinea

Costa Rica Honduras Democratic People's Iraq (Republic of) Republic of Korea Denmark (Rep. Office) Dominican Republic Kazakhstan E.U (Rep. Office) El Salvador Kuwait Equatorial Guinea Fiji (Multi-country Office) Lesotho Finland (Rep. Office) Liberia Madagascar Malawi Malaysia Maldives Mauritania Mauritius & Seychelles

Montenegro Morocco Myanmar Namibia Kosovo (as per UNSCR

Nepal Nicaragua Niger Nigeria Norway (Rep. Office) Papua New Guinea Peru Philippines the Palestinian People Russian Federation Rwanda Samoa (Multi-country Office) São Tomé and Principe Saudi Arabia Senegal Sierra Leone

Somalia

South Africa South Sudan Sudan Suriname Swaziland Sweden (Rep. Office) Syria Tajikistan Thailand Tokyo (Rep. Office)

Republic of Macedonia Trinidad and Tobago Tunisia Turkey

Ukraine United Arab Emirates

Uruguay Uzbekistan

Zimbabwe

**Regional Presence** Much of UNDP's work is administered through 5 regional bureaus.

Arab States

Asia and the Pacific

Europe and the Commonwealth of

Caribbean

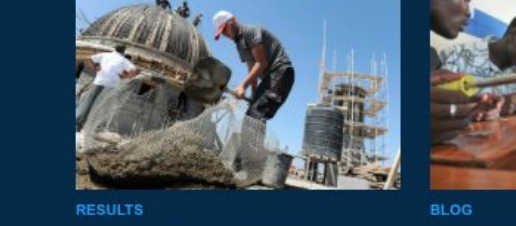

From a tent to a home

Mexico

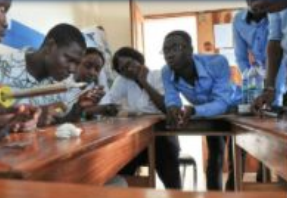

A sidelined youth: The soft

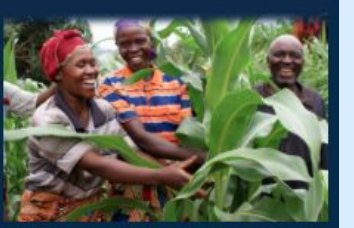

Africa's largest gene bank

In the top left-hand corner of the page, there is a drop-down menu entitled "UNDP around the world". Scrolling over this will give you a list of countries, where you can find further information on development and the MDGs.

**Step 7b:** Next, you could also try some of the other comprehensive international statistics databases featured on the first tab of this guide. For example, OECD statistics has an option to browse by theme and country.

| OECDILibrary                                            | and data                         | 日本語 Français<br>Welcome<br>UNIVERSITY OF MICHIGAN<br>Search Tips |
|---------------------------------------------------------|----------------------------------|------------------------------------------------------------------|
| Browse by Theme Browse by Country                       | Browse by Theme & Country        | Catalogue Statistics                                             |
| Select one or more items in one or both lists to browse | e for the relevant content       |                                                                  |
| Theme Select / Clear all                                | Country Sele                     | ect / Clear all                                                  |
| Agriculture and Food                                    |                                  | Browse the selected                                              |
| Jevelopment                                             | Italy                            | Themes and/or countries                                          |
| Economics                                               | Jamaica                          | [1 theme selected ]                                              |
| Education                                               | 🕞 Japan                          |                                                                  |
| Employment                                              | 🕞 Jersey                         |                                                                  |
| Energy                                                  | 🕞 Jordan                         |                                                                  |
| Environment                                             | C Kazakhstan                     |                                                                  |
| Finance and Investment                                  | 🗹 Kenya                          |                                                                  |
| Governance                                              | 🕞 Kiribati                       |                                                                  |
| Industry and Services                                   | C Korea, Republic of             |                                                                  |
| Nuclear Energy                                          | G Kuwait                         |                                                                  |
| Science and Technology                                  | C Kyrgyzstan                     |                                                                  |
| Social Issues/Migration/Health                          | Lao People's Democratic Republic |                                                                  |
| Taxation                                                | 🕞 Latvia                         |                                                                  |
| Trade                                                   | Lebanon                          |                                                                  |
| Transport                                               | Lesotho                          |                                                                  |
| Urban, Rural and Regional Development                   | 🗌 Liberia                        |                                                                  |

Step 7c: Because most countries have their own official data websites, you could also try going straight to Kenya's government statistics page. Using this guide, and clicking on "Sub-Saharan Africa" under the "Regional and National Statistics" tab, you will find that Kenya has two separate websites that contain official statistics. Explore these pages by using the search bars or looking for data by topic.

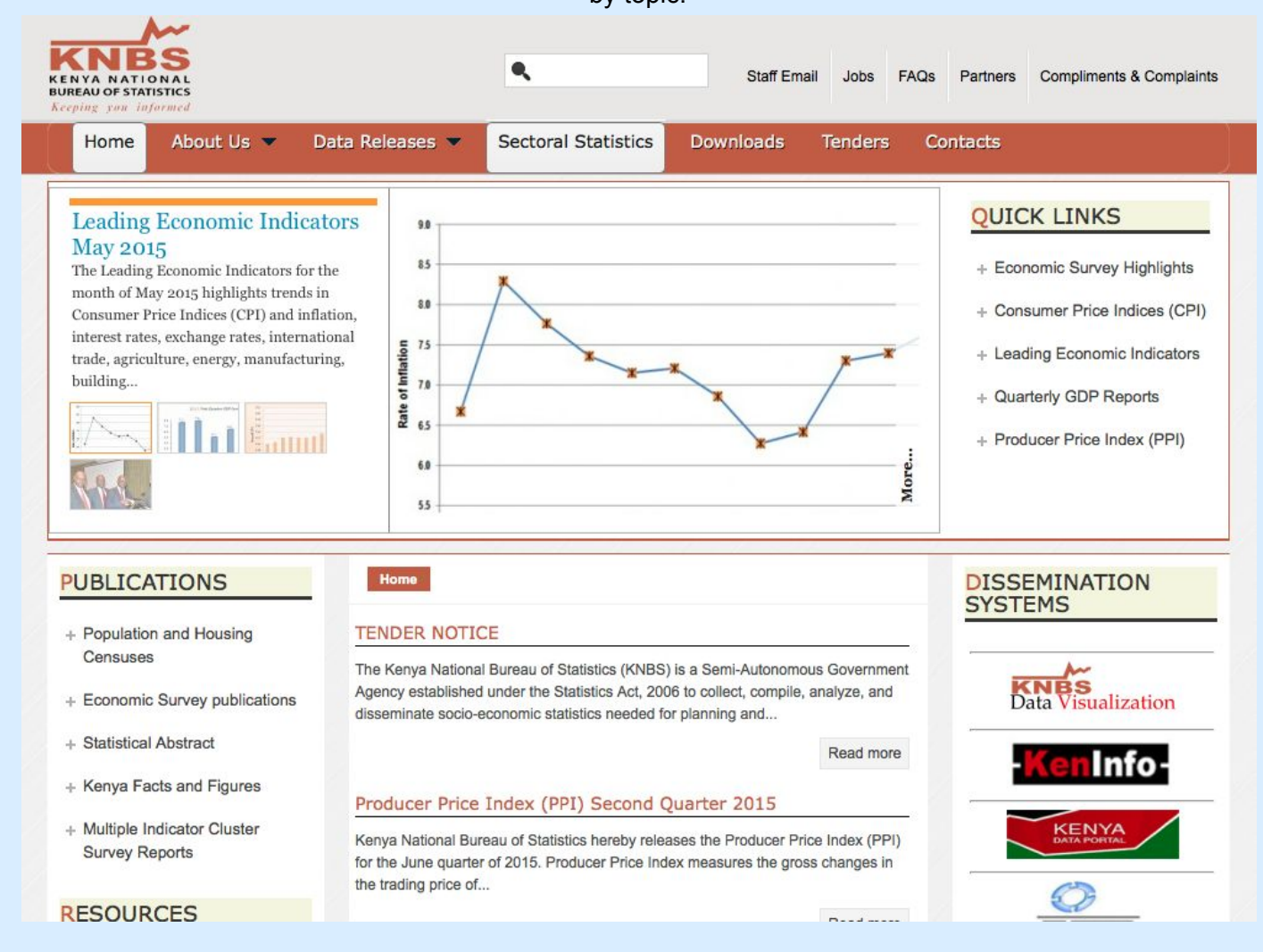

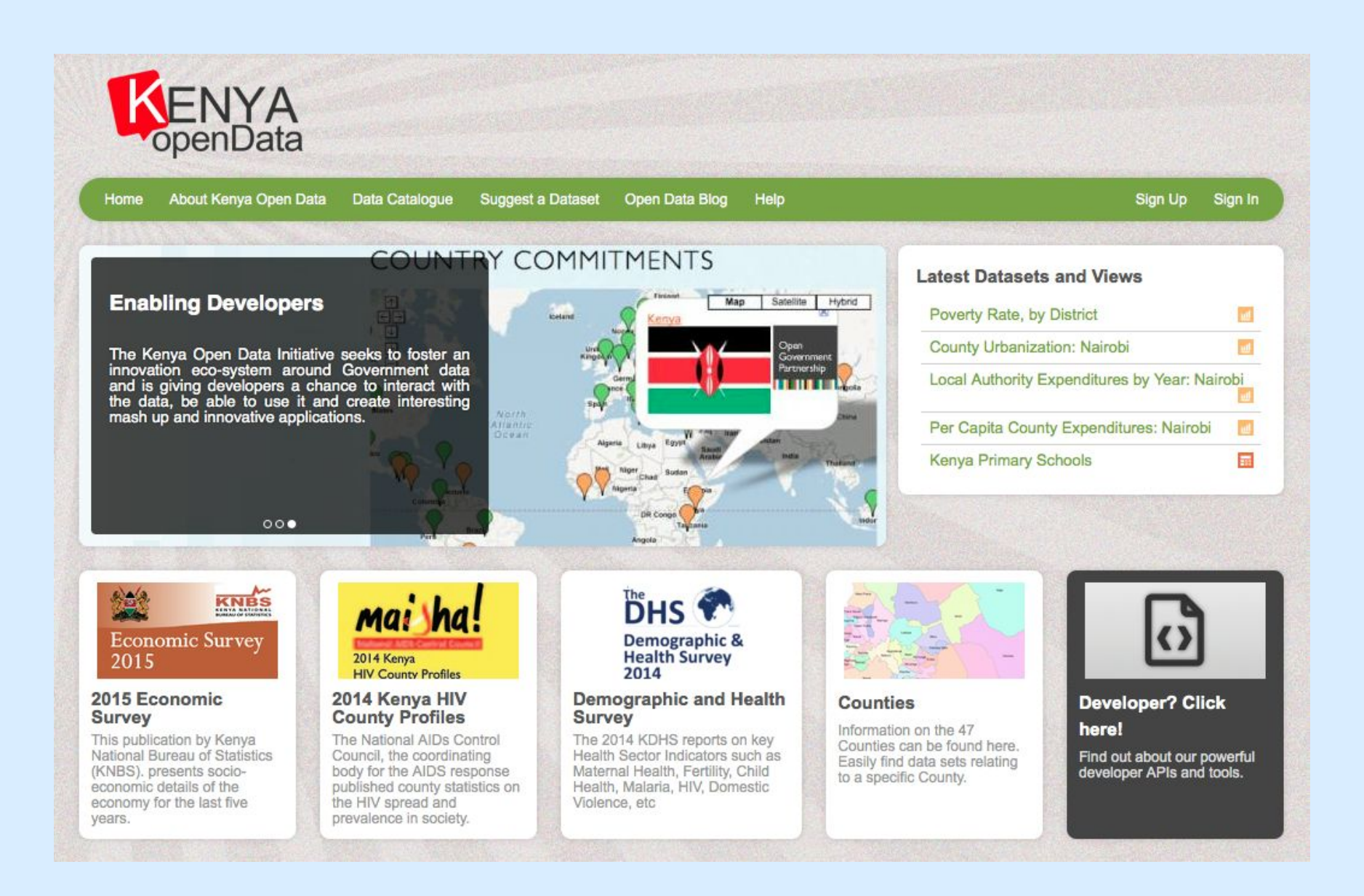

Step 7d: external resources - from google and on this guide (?)

Step 8: You include the statistical data in your research paper, making sure to properly cite the sources you used in finding this data, according to your teacher's guidelines.

| Purdue OWL       Writing Lab       OWL News       Engagement       Research       Contact       Site Map         General Writing • Research and Citation • Teaching and Tutoring • Subject-Specific Writing • Job Search Writing • Est.         WL Family of Sites > OWL > Research and Citation         Search the OWL       Image: State of Citation         General Writing Research       Image: State of Citation         Conducting Research       Image: State of Citation         MLA Style       If you are having trouble locating a specific resource please visit the gearch page or the Site Map.         Name Research       Image: State of Citation         APA Style       If you are having trouble locating a specific resource please visit the gearch page or the Site Map.         Name Research       Image: State of Citation         APA Style       Image: State of Citation Research         MLA Style       Image: State of Citation Research         Chicago Manual 16th Edition       Image: State of Citation and format style. This area also includes material on quoting and paraphrasing your research sources, as well as a PA Satyle         MLA Guide       MLA Guide         MLA Guide       Map Citation and format style. This section contains resources on in-text citation and the References page, as well as APA sample papers, slide presentations, and the APA classroom poster.         MLA Guide       MLA Style       Image: State Map Citation an                                                                                                    | Conline Writing Lab                   |                                                                                                    |  |
|----------------------------------------------------------------------------------------------------|---------------------------------------|----------------------------------------------------------------------------------------------------|--|
| General Writing • Research and Citation • Teaching and Tutoring • Subject-Specific Writing • Job Search Writing • ESL         WL Family of Sites > OWL > Research and Citation         Search the OWL       Image: Comparison of Citation Comparison of Citation Comparison of Citation Conducting Research         Conducting Research       If you are having trouble locating a specific resource please visit the search page or the Site Mao.         Conducting Research       These OWL resources will help you conduct research using primary source methods, such as interviews and observations, and secondary source methods, such as books, journals, and to Internet. This area also includes materials on evaluating research sources.         MLA Style       Chicago Manual 16th Edition         Giving to the OWL       These OWL resources will help you use the research you have conducted in your documents.         MLA Guide       These OWL resources will help you use the research you have conducted in your documents.         MLA Guide       These OWL resources will help you use the research you have conducted in your documents.         MLA Guide       These OWL resources will help you learn how to use the American Psychological Association (APA) citation and format style. This section contains resources on in-text citation and the References page, as well as APA sample papers, slide presentations, and the APA classroom poster.         MLA Style       These OWL resources will help you learn how to use the Modern Language Association (APA) citation and format style. This section contains resources on in-text citation and the Works of the down having the APA classroom po                                                                                                    | Purdue OWL Writing                    | Lab OWL News Engagement Research Contact Site Map                                                                                       |  |
| WL Family of Sites > OWL > Research and Citation         Search the OWL         Research and Citation         Conducting Research         Using Research         APA Style         MLA Style         Chicago Manual 16th Edition         Giving to the OWL         Suggested Resources         *MA Guide         *MA Guide         *MA Guide         *MA Style         Suggested Resources         *MA Guide         *MA Style         *MA Guide         *MA Style         *Ma Guide         *MA Guide         *MA Guide         *MA Guide         *MA Guide         *MA Guide         *MA Guide         *MA Guide         *MA Guide         *MA Guide         *MA Guide         *MA Guide         *MA Guide         *Ma Guide         *Ma Guide         *Ma Guide         *Ma Guide         *Ma Guide         *Ma Guide         *Ma Guide         *Ma Guide         *Ma Guide         *Ma Guide         *Ma Guide         *Ma Gu                                                                                                    | General Writing • Research            | and Citation • Teaching and Tutoring • Subject-Specific Writing • Job Search Writing • ESL                                              |  |
| Search the OWL Conducting Research Conducting Research Using Research Using Research APA Style ThLA Style Chicago Manual 16th Edition Giving to the OWL Collary Suggested Resources MLA Guide MLA Guide MLA Guide MLA Guide MLA OWL Mail FAQs APA Guide APA OWL Mail FAQs APA Guide MLA OWL Mail FAQs APA Guide MLA OWL Mail FAQs APA Guide MLA OWL Mail FAQs APA Guide MLA OWL Mail FAQs APA Guide MLA OWL Mail FAQs APA Guide MLA Guide MLA Guide | WL Family of Sites > OWL > Research a | Ind Citation                                                                                                    |  |
| Search the OWL       GO         Research and Citation       If you are having trouble locating a specific resource please visit the search page or the Site Map.         Conducting Research       If you are having trouble locating a specific resource please visit the search page or the Site Map.         APA Style       These OWL resources will help you conduct research using primary source methods, such as interviews and observations, and secondary source methods, such as books, journals, and the Internet. This area also includes materials on evaluating research sources.         MLA Style       Using Research         Chicago Manual 16th Edition       These OWL resources will help you use the research you have conducted in your documents. This area includes material on quoting and paraphrasing your research sources, as well as material on how to avoid plagiarism.         APA Style       These OWL resources will help you learn how to use the American Psychological Association (APA) citation and format style. This section contains resources on in-text citation and the References page, as well as APA sample papers, slide presentations, and the APA classroom poster.         -MAA Guide       MLA Style         -MAA totale       These OWL resources will help you learn how to use the Modern Language Association (MLA classroom poster.         -MAA Suide       MLA Style         -Maw to Navigate the New OWL       These OWL resources will help you learn how to use the Modern Language Association (MLA clastro and format style. This section contains resources on in-text citation and the Works Cited page, as well as MLA sample papers, slide pres                                                                                                    |                                       |                                                                                                    |  |
| Research and Citation       If you are having trouble locating a specific resource please visit the search page or the Site Map.         Conducting Research       Using Research         APA Style       These OWL resources will help you conduct research using primary source methods, such as interviews and observations, and secondary source methods, such as books, journals, and to Interviews and observations and secondary source methods, such as books, journals, and to Interviews and observations, and secondary source methods, such as books, journals, and to Interviews and observations, and secondary source methods, such as books, journals, and to Interviews and observations, and secondary source methods, such as books, journals, and to Interviews and observations, and secondary source methods, such as books, journals, and to Interviews and observations, and secondary source methods, such as books, journals, and to Interviews and observations, and secondary source methods, such as books, journals, and to Interviews and observations, and secondary source methods, such as books, journals, and to Interviews and observations, and the approximate in a secondary source methods, such as books, journals, and the Interviews and observations on aution of a provide and paraphrasing your research sources, as well as material on quoting and paraphrasing your research sources, as well as material on how to avoid plagiarism.         APA Style       These OWL resources will help you learn how to use the American Psychological Association (APA) citation and format style. This section contains resources on in-text citation and the Works Cited page, as well as MLA sample papers, slide presentations, and the MLA disaroom poster.         *MA Guide       *Media File Index       These OWL resources will help you learn how to use the Modern Language A                                                                                                    | Search the OWL 😡                      | <b>Research and Citation Resources</b>                                                                                                  |  |
| Conducting Research         Using Research         APA Style         MLA Style         Chicago Manual 16th Edition         Giving to the OWL         Suggested Resources         MLA Guide         MLA OWL Mail FAQs         -APA Guide         -APA Guide         -APA Guide         -APA Guide         -APA Guide         -MLA Guide         -MLA Guide         -Media File Index         Choicago Manual of Style         These OWL resources will help you learn how to use the Modern Language Association (MLA citation and format style. This section contains resources on in-text citation and the Works Cited page, as well as MLA sample papers, silde presentations, and the MLA classroom poster.         -APA Guide       -APA OWL resources will help you le                                                                                                    | Research and Citation                 | If you are having trouble locating a specific resource please visit the search page or the Site Map.                                    |  |
| Using Research         APA Style         MLA Style         MLA Style         Chicago Manual 16th Edition         Giving to the OWL         Suggested Resources         MLA Guide         MLA OWL Mail FAQs         -APA Guide         -APA Guide                                                                                                    | Conducting Research                   | Conducting Descende                                                                                                    |  |
| APA Style       interviews and observations, and secondary source methods, such as books, journals, and terret. This area also includes materials on evaluating research sources.         MLA Style       Using Research         Chicago Manual 16th Edition       These OWL resources will help you use the research you have conducted in your documents. This area includes material on quoting and paraphrasing your research sources, as well as material on how to avoid plagiarism.         MLA Guide       APA Style         MLA Guide       These OWL resources will help you learn how to use the American Psychological Association (APA) citation and format style. This section contains resources on in-text citation and the References page, as well as APA sample papers, slide presentations, and the APA classroom poster.         -APA OWL Mail FAQs       MLA Style         -How to Navigate the New OWL       MLA Style         -Media File Index       These OWL resources will help you learn how to use the Modern Language Association (MLA citation and format style. This section contains resources on in-text citation and the Works Cited page, as well as MLA sample papers, slide presentations, and the MLA classroom poster.         -Media File Index       MLA Style         This section contains information on the Chicago Manual of Style method of document formatting and citation. These resources follow the 16th edition of the Chicago Manual of Style, which was issued in September 2010.                                                                                                    | Using Research                        | These OWL resources will help you conduct research using primary source methods, such as                                                |  |
| MLA Style       Using Research         Chicago Manual 16th Edition       These OWL resources will help you use the research you have conducted in your documents         Giving to the OWL       These OWL resources will help you use the research you have conducted in your documents         Suggested Resources       APA Style         These OWL resources will help you learn how to use the American Psychological Association (APA) citation and format style. This section contains resources on in-text citation and the References page, as well as APA sample papers, slide presentations, and the APA classroom poster.         -APA Guide       MLA Style         -APA Guide       MLA Style         -APA Guide       MLA Style         -APA Guide       These OWL resources will help you learn how to use the Modern Language Association (MLA citation and format style. This section contains resources on in-text citation and the Works         -APA Guide       APA OWL Mail FAQs         -APA Guide       These OWL resources will help you learn how to use the Modern Language Association (MLA citation and format style. This section contains resources on in-text citation and the Works         -How to Navigate the New OWL       These OWL resources will help you learn how to use the Modern Language Association (MLA citation and format style. This section contains resources on in-text citation and the Works         -How to Navigate the New OWL       These OWL resources will help you learn how to use the Modern Language Association (MLA titation and format style. This section contains resources on in-t                                                                                                    | APA Style                             | interviews and observations, and secondary source methods, such as books, journals, and t                                               |  |
| Chicago Manual 16th Edition         Giving to the OWL         Buggested Resources         -MLA Guide         -MLA Guide         -MLA OWL Mail FAQs         -APA Guide         -APA Guide         -Media File Index         MLA Style         These OWL resources will help you learn how to use the American Psychological Association (APA) citation and format style. This section contains resources on in-text citation and the References page, as well as APA sample papers, slide presentations, and the APA classroom poster.         MLA Style         -How to Navigate the New OWL         -Media File Index         MLA Style         These OWL resources will help you learn how to use the Modern Language Association (MLA citation and format style. This section contains resources on in-text citation and the Works Cited page, as well as MLA sample papers, slide presentations, and the MLA classroom poster         MLA Style         These OWL resources will help you learn how to use the Modern Language Association (MLA citation and format style. This section contains resources on in-text citation and the Works Cited page, as well as MLA sample papers, slide presentations, and the MLA classroom poster         Chicago Manual of Style         This section contains information on the Chicago Manual of Style method of document formatting and citation. These resources follow the 16th edition of the Chicago Manual of Style, which was issued in September 2010.                                                                                                    | MLA Style                             | There is a real also includes materials on evaluating research sources.                                                                 |  |
| Giving to the OWL         Biggested Resources         •MLA Guide         •MLA Guide         •MLA OWL Mail FAQs         •APA OWL Mail FAQs         •How to Navigate the New OWL         •Media File Index         MLA Style         This section contains resources on in-text citation and the APA classroom poster.         •MLA Guide         •APA OWL Mail FAQs         •How to Navigate the New OWL         •Media File Index         •Mission of format style. This section contains resources on in-text citation and the Works Cited page, as well as MLA sample papers, slide presentations, and the MLA classroom poster.         •MEA OWL Mail FAQs         •How to Navigate the New OWL         •Hedia File Index                                                                                                    | Chicago Manual 16th Edition           | Using Kesearch<br>These OWL resources will help you use the research you have conducted in your documents                               |  |
| material on now to avoid plagiarism.         APA Style         *MLA Guide         •MLA OWL Mail FAQs         •APA OWL Mail FAQs         •APA OWL Mail FAQs         •How to Navigate the New OWL         •Media File Index         MILA Style         These OWL resources will help you learn how to use the American Psychological Association (APA) citation and format style. This section contains resources on in-text citation and the APA classroom poster.         •Media File Index         MILA Style         These OWL resources will help you learn how to use the Modern Language Association (MLA citation and format style. This section contains resources on in-text citation and the Works Cited page, as well as MLA sample papers, slide presentations, and the MLA classroom poster         •Media File Index         Mile Style         This section contains information on the Chicago Manual of Style method of document formatting and citation. These resources follow the 16th edition of the Chicago Manual of Style, which was issued in September 2010.                                                                                                    | Giving to the OWL                     | This area includes material on quoting and paraphrasing your research sources, as well as                                               |  |
| Suggested Resources       APA Style         -MLA Guide       These OWL resources will help you learn how to use the American Psychological Association (APA) citation and format style. This section contains resources on in-text citation and the References page, as well as APA sample papers, slide presentations, and the APA classroom poster.         -APA Guide       -APA OWL Mail FAQs         -How to Navigate the New OWL       -Media File Index         -Media File Index       MLA Style         These OWL resources will help you learn how to use the Modern Language Association (MLA citation and format style. This section contains resources on in-text citation and the Works Cited page, as well as MLA sample papers, slide presentations, and the MLA classroom poster         Chicago Manual of Style       This section contains information on the Chicago Manual of Style method of document formatting and citation. These resources follow the 16th edition of the Chicago Manual of Style, which was issued in September 2010.                                                                                                    |                                       | material on now to avoid plagiarism.                                                                                                    |  |
| Suggested Resources       Intese over resources will help you rearm how to use the Analysian resources on in-text citation and the References page, as well as APA sample papers, slide presentations, and the APA classroom poster.         -MAA Guide       -APA Guide         -APA Guide       -APA OWL Mail FAQs         -How to Navigate the New OWL       -Media File Index         -Media File Index       MLA Style         These OWL resources will help you learn how to use the Modern Language Association (MLA citation and format style. This section contains resources on in-text citation and the Works Cited page, as well as MLA sample papers, slide presentations, and the MLA classroom poster.         -Media File Index       These OWL resources will help you learn how to use the Modern Language Association (MLA citation and format style. This section contains resources on in-text citation and the Works Cited page, as well as MLA sample papers, slide presentations, and the MLA classroom poster.         -Media File Index       This section contains information on the Chicago Manual of Style         This section contains information on the Chicago Manual of Style, which was issued in September 2010.                                                                                                    |                                       | APA Style These OWL resources will belo you learn how to use the American Psychological Association                                     |  |
| -MLA Guide       -MLA OWL Mail FAQs         -APA Guide       -APA Guide         -APA OWL Mail FAQs       -MLA Style         -How to Navigate the New OWL       -Media File Index         -Media File Index       MLA Style         These OWL resources will help you learn how to use the Modern Language Association (MLA citation and format style. This section contains resources on in-text citation and the Works Cited page, as well as MLA sample papers, slide presentations, and the MLA classroom poster.         -Media File Index       Chicago Manual of Style         This section contains information on the Chicago Manual of Style method of document formatting and citation. These resources follow the 16th edition of the Chicago Manual of Style, which was issued in September 2010.                                                                                                    | Suggested Resources                   | (APA) citation and format style. This section contains resources on in-text citation and the                                            |  |
| APA Guide -APA OWL Mail FAQs -How to Navigate the New OWL -Media File Index  MLA Style These OWL resources will help you learn how to use the Modern Language Association (MLA citation and format style. This section contains resources on in-text citation and the Works Cited page, as well as MLA sample papers, slide presentations, and the MLA classroom post Chicago Manual of Style This section contains information on the Chicago Manual of Style method of document formatting and citation. These resources follow the 16th edition of the Chicago Manual of Style, which was issued in September 2010.                                                                                                    | -MLA Guide                            | References page, as well as APA sample papers, slide presentations, and the APA classroom<br>poster.                                    |  |
| -APA OWL Mail FAQs<br>-How to Navigate the New OWL<br>-Media File Index<br>These OWL resources will help you learn how to use the Modern Language Association (MLA<br>citation and format style. This section contains resources on in-text citation and the Works<br>Cited page, as well as MLA sample papers, slide presentations, and the MLA classroom post<br>Chicago Manual of Style<br>This section contains information on the Chicago Manual of Style method of document<br>formatting and citation. These resources follow the 16th edition of the Chicago Manual of<br>Style, which was issued in September 2010.                                                                                                    | -APA Guide                            | MI A Style                                                                                                    |  |
| -Media File Index<br>citation and format style. This section contains resources on in-text citation and the Works<br>Cited page, as well as MLA sample papers, slide presentations, and the MLA classroom post<br>Chicago Manual of Style<br>This section contains information on the Chicago Manual of Style method of document<br>formatting and citation. These resources follow the 16th edition of the Chicago Manual of<br>Style, which was issued in September 2010.                                                                                                    | -APA OWL Mail FAQs                    | These OWL resources will help you learn how to use the Modern Language Association (MLA                                                 |  |
| Cited page, as well as MLA sample papers, slide presentations, and the MLA classroom post<br>Chicago Manual of Style<br>This section contains information on the Chicago Manual of Style method of document<br>formatting and citation. These resources follow the 16th edition of the Chicago Manual of<br>Style, which was issued in September 2010.                                                                                                    | -Media File Index                     | citation and format style. This section contains resources on in-text citation and the Works                                            |  |
| Chicago Manual of Style<br>This section contains information on the Chicago Manual of Style method of document<br>formatting and citation. These resources follow the 16th edition of the Chicago Manual of<br>Style, which was issued in September 2010.                                                                                                    |                                       | Cited page, as well as MLA sample papers, slide presentations, and the MLA classroom post                                               |  |
| formatting and citation. These resources follow the 16th edition of the Chicago Manual of Style, which was issued in September 2010.                                                                                                    |                                       | Chicago Manual of Style                                                                                                    |  |
|                                                                                                    |                                       | formatting and citation. These resources follow the 16th edition of the Chicago Manual of<br>Style, which was issued in September 2010. |  |
|                                                                                                    |                                       | style, when was assued in September 2010.                                                                                               |  |

**Step 1:** You are writing an essay for your International Studies 101 course, and you have chosen to research the progress of the Millennium Development Goals in Kenya between 2000-2015.

**Step 2:** You find qualitative information by searching through books, scholarly articles, and credible websites. You start by browsing databases provided by the MLibrary homepage (<u>http://www.lib.umich.edu</u>), and use the advanced search option provided by Articles Plus (<u>http://www.lib.umich.edu/articlesplus/advanced</u>).

**Step 2b:** You access the "Google Scholar" homepage (<u>https://scholar.google.com</u>) to find more information. You make sure you are signed into your U-M account, since having a university affiliation provides you with access to a further range of articles.

**Step 3:** You decide that you would like to include statistical information to back up your research and provide numerical evidence of the country's development. You begin by searching under some of the comprehensive statistical databases featured under the "International Statistics" tab of this research guide. Knowing that the Millennium Development Goals were established by the United Nations, you think that "UN Data" (http://data.un.org) would be a great place to start.

**Step 4:** However, a quick search of "Kenya Millennium Development Goals" brings up ZERO results. Thankfully, UN Data instead provides a direct link to its "Millennium Development Goals Database" (<u>http://data.un.org/Explorer.aspx?d=MDG</u>). You click on this, and are directed to a list of datasets, with the tab for MDGs already opened.

**Step 5:** However, since you are looking for information related specifically to Kenya, you click on the green "i" next to "Millennium Development Goals Database" to find that there is a direct link to "Online Data," which takes you to a webpage that contains more specific information (<u>http://mdgs.un.org/unsd/mdg/Data.aspx</u>).

**Step 6:** Now, you are able to search directly for MDG progress in Kenya. The results can be organized by "indicator" or "country." On the same website, you can also find more information using the drop-down tabs featured at the top.

**Step 7:** You may want to explore other methods for finding statistics, to compare data and gain a wider range of information on the same topic.

**Step 7a:** First, you could try exploring the UN Data website in more detail. On the homepage, you can see that there is a list of icons at the bottom, which belong to individual United Nations organizations. Clicking on the icons takes you to a new page with additional data portals (<u>http://data.un.org/Partners.aspx</u>). The United Nations Development Programme (UNDP) is the organization specifically responsible for creating and monitoring the Millennium Development Goals. The link for the UNDP webpage contains further information specifically focused on the MDGs, including relevant articles and data (<u>http://www.undp.org</u>).

**Step 7b:** Next, you could also try some of the other comprehensive international statistics databases featured on the first tab of this guide. For example, OECD statistics has an option to browse by theme and country

(http://www.oecd-ilibrary.org.proxy.lib.umich.edu/statistics).

**Step 7c:** Because most countries have their own official data websites, you could also try going straight to Kenya's government statistics page. Using this guide, and clicking on "Sub-Saharan Africa" under the "Regional and National Statistics" tab, you will find that Kenya has two separate websites that contain official statistics. Explore these pages by using the search bars or looking for data by topic.

**Step 8:** You include the statistical data in your research paper, making sure to properly cite the sources you used in finding this data, according to your teacher's guidelines.